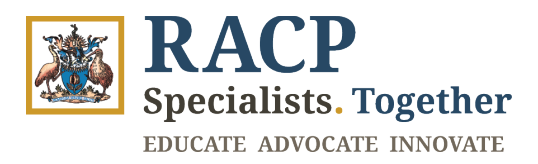

# Members User Guide to navigate Locomote and/or TravelBeyond

## <u>Contents</u>

| HOW TO COMPLETE BOOKING                           | 3  |
|---------------------------------------------------|----|
| HOW TO CANCEL A BOOKING                           | 9  |
| WAYS TO COMMUNICATE WITH LOCOMOTE OR TRAVELBEYOND | 10 |
| CONTACT DETAILS                                   | 11 |
| FREQUENTLY ASKED QUESTIONS                        | 12 |
| TRAVEL INSURANCE CLAIM.                           | 12 |
| FORGOT PASSWORD                                   | 12 |
| PERSONAL TRAVEL BOOKING                           | 12 |
| LOCOMOTE SYMBOL/ICON INDEX.                       | 13 |

## HOW TO COMPLETE BOOKING

A video walkthrough of the booking process can be accessed <u>here</u>.

STEP 1: Log into the booking portal. (<u>Booking portal link</u>) This will be setup using the email provided to the College. Note: if it is your first-time logging in click Forgot Password to create your new password

| ন               |                                           | omote                     |  |
|-----------------|-------------------------------------------|---------------------------|--|
|                 | xxxxxx@gma                                | ail.com                   |  |
|                 |                                           |                           |  |
|                 | Sig                                       | n In                      |  |
| 🗆 Re            | emember Me                                | Forgot Password?          |  |
|                 | Sup                                       | oport                     |  |
| Terms<br>© Loco | of Use   Privacy Po<br>omote Technologies | Dicy<br>5 Trading Pty Ltd |  |

#### STEP 2: Click on the Trip with the status "Booking Required"

| RACP<br>Specialists. Together          | Welcome, Lyly Kong                       |                        |                            |                           |                  |
|----------------------------------------|------------------------------------------|------------------------|----------------------------|---------------------------|------------------|
| Dashbaard                              |                                          | You are now ready to a | rrange trips for Lyly Kong |                           |                  |
| L Dasiboard                            | Resources                                |                        |                            |                           |                  |
| & Traveller<br>Kong, Lyly              | 📞 Travel team +61295061396               |                        |                            |                           |                  |
| Vorkflow                               | My Trips & Lyly's Trips & Arranged Trips |                        |                            |                           |                  |
| AU/NZ incl. Trans Tasman<br>(AU Staff) | ^ 1 Upcoming Trips                       |                        |                            |                           |                  |
| International Bookings (AU<br>Staff)   | Traveller                                | Trip Title +           | Departure -                | Itinerary                 | State +          |
|                                        | Kong, Lyly                               | N/A                    | 10 Jul 2024                | Tullamarine Arpt<br>(MEL) | Booking Required |

| BRACP<br>Specialists, Together                                                                                              | Quotes -                                    |                                                     |                   | <mark>.</mark> q                     |
|----------------------------------------------------------------------------------------------------|---------------------------------------------|-----------------------------------------------------|-------------------|--------------------------------------|
| 🛆 Dashboard                                                                                                    | 10:26AM March 28 2024 T                     | This trip requires a booking by the traveller or    | travel arranger   |                                      |
| 🔊 Trip Details                                                                                                    | Traveller Information                       |                                                     |                   |                                      |
| @ Messages                                                                                                    | <b>Traveller</b><br>Lyly Kong               | Company<br>Royal Australasian College of Physicians | Department<br>N/A | Cost Centre<br>AFRM                  |
| E Quotes                                                                                                    | lyly.kong@racp.edu.au                       | (RACP)                                              |                   |                                      |
|                                                                                                    | Trip ID                                     | Auth Code                                           |                   |                                      |
|                                                                                                    | TMP-297ZAJ                                  | R938QD                                              |                   |                                      |
|                                                                                                    | There are currently no uploaded itineraries | 3                                                   |                   |                                      |
| Company: Royal Australiasian College of<br>Physicians RACP<br>Code: royal australiasian college_of physicians<br>1703743850 |                                             |                                                     |                   | Discuss Continue Booking Cancel Trip |
| Change Password                                                                                                    | Back to Trip Details                        |                                                     |                   |                                      |

### Step 3: Click on the trip and "Continue Booking"

### Step 4: Click "Edit Trip"

| RACP                                                                                                    | AU/NZ incl. Tran  | s Tasman (AU Staff)                 |                                                                                          |                                    |                                       | <mark>9</mark> - q          |
|----------------------------------------------------------------------------------------------------|-------------------|-------------------------------------|------------------------------------------------------------------------------------------|------------------------------------|---------------------------------------|-----------------------------|
| specialists. Together                                                                                                    | < Edit Trip       |                                     |                                                                                          |                                    |                                       |                             |
| 斺 Dashboard                                                                                                    | Travellers        |                                     |                                                                                          |                                    |                                       |                             |
| 🔊 Trip Details                                                                                                    | 🜟 Miss Lyly Kong  |                                     | Passport: No passport                                                                    | •                                  | $\mathbf{O}$                          |                             |
| @ Messages                                                                                                    | * Flight requests |                                     |                                                                                          |                                    |                                       |                             |
| 🗐 Quotes                                                                                                    |                   | Provider To Be Determined           | Depart<br>Kingsford Smith (SYD)<br>Wed 10th Jul 12:00<br>Comments<br>GF flight cheapest  | Arrive<br>Tullamarine Arpt (MEL)   | Approx cost<br>AU\$200.00             | Cabin class                 |
| Congressing: Royal Australisation College of<br>Physicial parts (Coll<br>Colder angle auximilation, collinge, of _physicians<br>_1702749600<br>Change Password<br>Terms of Law   Physics Policy |                   | Provider To Be Determined           | Depart<br>Tullsmarine Arpt (MEL)<br>Pri 12th Jul 17:00<br>Comments<br>QF flight flexible | Arrive<br>Kingsford Smith (SYD)    | Approx cost<br>AU\$200.00             | Cobin class                 |
| © Locomote Technologies Trading Pty Lid                                                                                                    | Hotel request     |                                     |                                                                                          |                                    |                                       |                             |
|                                                                                                    | All               | requests are subject to availabilit | y and may incur an additional                                                            | I fee for this booking from you    | travel agency. Total cost to be       | confirmed.                  |
|                                                                                                    |                   | Melbourne (MEL)                     | Check-In<br>14:00<br>Wed 10th Jul<br>Comments                                            | Check-Out<br>10:00<br>Fri 12th Jul | Nightly Rate<br>AU\$300.00(per night) | Length of Stay<br>2(nights) |
|                                                                                                    |                   |                                     | Close to fair Collins St                                                                 |                                    |                                       |                             |

## Step 5: Click "Continue Editing"

| RACP                              | AU/NZ incl. Trans Tasman (AU Staff)                                                                                                    | <mark>0</mark> - q                   |
|-----------------------------------|----------------------------------------------------------------------------------------------------|--------------------------------------|
| Specialists, Together             | Warning<br>Changing your trip will require re-approval. Your authoriser, travel arranger and travel consultant<br>will be notified upon resubmission. | Return to Dashboard Continue Editing |
| V Trip Details                    |                                                                                                    |                                      |
| Travel Details                    |                                                                                                    |                                      |
| Additional Information            |                                                                                                    |                                      |
| Department                        |                                                                                                    |                                      |
| Reason for Travel                 |                                                                                                    |                                      |
| Personal travel is not<br>covered |                                                                                                    |                                      |
| Email My Trip Details             |                                                                                                    |                                      |
| Travel Declaration                |                                                                                                    |                                      |
| @ Messages                        |                                                                                                    |                                      |
| 🗐 Quotes                          |                                                                                                    |                                      |

### Step 6 : Click "Edit Trip"

| RACP                                                                        | AU/NZ incl. Trans Tasman                                                                   | (AU Staff)       |                                       |                                              | <u>Θ</u> - α         |
|-----------------------------------------------------------------------------|--------------------------------------------------------------------------------------------|------------------|---------------------------------------|----------------------------------------------|----------------------|
| n Dashboard                                                                 | Warning<br>Changing your trip will require re-appro<br>will be notified upon resubmission. | oval. Your autho | riser, travel arranger and travel o   | consultant                                   | Return to Dashiboard |
| 🔊 Trip Details                                                              |                                                                                            |                  |                                       |                                              |                      |
| Travel Details<br>Additional Information<br>Department<br>Reason for Travel | < Edit Trip Trip Title Insert a trip name for future reference                             |                  |                                       |                                              |                      |
| Personal travel is not<br>covered                                           | Authorisation                                                                              |                  |                                       |                                              |                      |
| Email My Trip Details                                                       | Authoriser Group L1:*                                                                      |                  | Authoriser L1:*                       |                                              |                      |
| Travel Declaration                                                          | Manager - Verifier                                                                         | •                | Haare, Ashley                         | • *                                          |                      |
| @ Messages                                                                  | Authoriser Group L2:*                                                                      |                  | Authoriser L2:*                       |                                              |                      |
| 🗐 Quotes                                                                    | SLT - Final Approver                                                                       | •                | CHAND, LALESH                         | • *                                          |                      |
|                                                                             |                                                                                            | Please use th    | e Forward Authorisation functionality | to change the Authoriser of your trip reques |                      |
| Company: Poyal Australiasian College of<br>Physiciana RACP                  | Meeting Details                                                                            |                  |                                       |                                              | ^                    |
| Code: royal_australiasian_college_of_physicians<br>_1703743650              | Meeting Name*                                                                              |                  |                                       |                                              |                      |
| Change Password                                                             | Accreditation                                                                              | •                |                                       |                                              |                      |
| Terms of Use   Privacy Policy                                               | Meeting Venue*                                                                             |                  |                                       |                                              |                      |
| In Locomate Technologies Trading Pty Ltd                                    | RACP Adelaide                                                                              | •                |                                       |                                              |                      |
|                                                                             | Meeting date and time, please add start and                                                | d finish details |                                       |                                              |                      |

| Dashboard                                                   |                             | /hen you place your travel<br>Final | request, please ensure you ren<br>ncial Thresholds: Air - Restriction | nain within the financial thresholds<br>re flights only / Hotel - \$302.50 (inc | in the R<br>GST) |                |         |                |    |
|-------------------------------------------------------------|-----------------------------|-------------------------------------|-----------------------------------------------------------------------|---------------------------------------------------------------------------------|------------------|----------------|---------|----------------|----|
| Travellers                                                  | 🚖 Lyly Kong                 |                                     |                                                                       |                                                                                 |                  |                |         |                |    |
| Trip Details                                                |                             |                                     |                                                                       |                                                                                 |                  |                |         |                |    |
| vel Details                                                 | light Search Requ           | Jest                                |                                                                       |                                                                                 |                  |                |         |                |    |
| ditional Information From                                   |                             |                                     | То                                                                    |                                                                                 |                  | Departure Date |         | Time           |    |
| partment MEL - N                                            | lelbourne, Tullamarine Arpt |                                     | SYD - Sydney, Kingsfor                                                | d Smith                                                                         |                  | 12-07-2024     | inter a | 17:00          | (  |
| ison for Travel                                             |                             |                                     |                                                                       |                                                                                 |                  |                |         |                |    |
| ered                                                        |                             |                                     |                                                                       |                                                                                 |                  |                |         | SEAR           | сн |
| il My Trip Details                                          |                             |                                     |                                                                       |                                                                                 |                  |                |         |                |    |
| el Declaration                                              | ight Search Regi            | Jest                                |                                                                       |                                                                                 |                  |                |         |                |    |
| Messages                                                    |                             |                                     |                                                                       |                                                                                 |                  |                |         |                |    |
| From                                                        |                             |                                     | То                                                                    |                                                                                 |                  | Departure Date |         | Time           |    |
| Quotes SYD - S                                              | ydney, Kingsford Smith      |                                     | MEL - Melbourne, Tulla                                                | marine Arpt                                                                     |                  | 10-07-2024     |         | 12:00          | (  |
|                                                             |                             |                                     |                                                                       |                                                                                 |                  |                |         |                |    |
|                                                             |                             |                                     |                                                                       |                                                                                 |                  |                |         | SEAR           | сн |
|                                                             | $\square$                   |                                     |                                                                       |                                                                                 |                  |                |         |                |    |
| : Royal Australasian Collega of                             | otel Search Requ            | iest                                |                                                                       |                                                                                 |                  |                |         |                |    |
| HALCH<br>Laustrelasian college of physicians Location<br>50 |                             | Hotel N                             | ame                                                                   | Check-In*                                                                       |                  | Check-Out*     |         | Search radius* |    |
| Melbou                                                      | me (MEL)                    |                                     |                                                                       | 10-07-2024                                                                      | atasta<br>       | 12-07-2024     |         | 5km            |    |
| Change Password                                             |                             |                                     |                                                                       |                                                                                 |                  |                |         |                |    |
| r Use   Privacy Policy<br>ote Technologies Trading Pty Ltd  |                             |                                     |                                                                       |                                                                                 |                  |                |         | SEAR           | сн |
|                                                             |                             |                                     |                                                                       |                                                                                 |                  |                |         |                |    |

Step 7: Click "Search" for each travel item and select each item.

Step 8: From the availability screen choose your flights by clicking "Select"

| BRACP<br>Specialists. Together  | AU/NZ incl. Tra                       | ans Tasman (AU     | Staff)                                                 |                                                               |                                                               |                     | <b>9</b> • 0      |
|---------------------------------|---------------------------------------|--------------------|--------------------------------------------------------|---------------------------------------------------------------|---------------------------------------------------------------|---------------------|-------------------|
| ) Dashboard                     |                                       |                    | your travel request, please e<br>Financial Thresholds: | nsure you remain within the<br>Air - Restrictive flights only | financial thresholds in the F<br>/ Hotel - \$302.50 (inc GST) |                     |                   |
| Trip Details                    | Travellers 📩 Lyly Kong                |                    |                                                        |                                                               |                                                               |                     |                   |
| and Dataila                     | + Flight                              |                    |                                                        |                                                               |                                                               |                     | Modify Search     |
| ditional Information            |                                       |                    |                                                        |                                                               |                                                               |                     |                   |
| epartment<br>eason for Travel   | Filters Airline                       | Ct Duration Depart | Arrive Price                                           |                                                               |                                                               |                     | Sc                |
| ersonal travel is not<br>overed | Virgin AU<br>VA859 • Boeing 7:        | 37                 | 17.25                                                  | CHOICE                                                        | FLEX<br>AU\$ 428.48                                           |                     |                   |
| mail My Trip Details            | Fri 12th Jul 2024                     |                    | Fri 12th Jul 2024                                      | SELECT                                                        | ( SELECT )                                                    | NO OPTION AVAILABLE | NO OPTION AVAILAB |
| Messages                        | MEL                                   | 1h 25m             | SYD                                                    | More details                                                  | More details                                                  |                     |                   |
| ) Quotes                        | Qantas Airways<br>QF462 · Boeing 7    | 37                 |                                                        | RED EDEAL                                                     | FLEX<br>AU\$ 611.05                                           |                     |                   |
|                                 | Fri 12th Jul 2024<br>MEL              | 1h 25m             | Fri 12th Jul 2024<br>SYD                               | SELECT                                                        | SELECT                                                        | NO OPTION AVAILABLE | NO OPTION AVAILAR |
|                                 | This indica                           | ates a Preferred   |                                                        | More details                                                  | More details                                                  |                     |                   |
|                                 | Regional Express<br>ZL142 · Boeing 73 | 7-800              |                                                        | SAVER                                                         | FLEX                                                          |                     |                   |
| Change Password                 | 16:00<br>Fri 12th Jul 2024            |                    | 17:30<br>Fri 12th Jul 2024                             | AU\$ 200.10                                                   | AU\$ 370.10                                                   | NO OPTION AVAILABLE | NO OPTION AVAILAI |
|                                 | MEL                                   | 1h 30m             | SYD                                                    | More details                                                  | More details                                                  |                     |                   |

Preferred airline carriers are identified with the "P"

#### Step 9: Select Accommodation by clicking "View Rooms" (see screen shot below)

- Hotels are listed by Preferred Hotel then by Price
- The display shows an Approximate rate, view rooms to get the actual cost of the room
- Preferred hotels are shown with the "P" (same as airline carriers),

any hotel out of Policy will be shown with a red exclamation mark and will be sent for re approval.

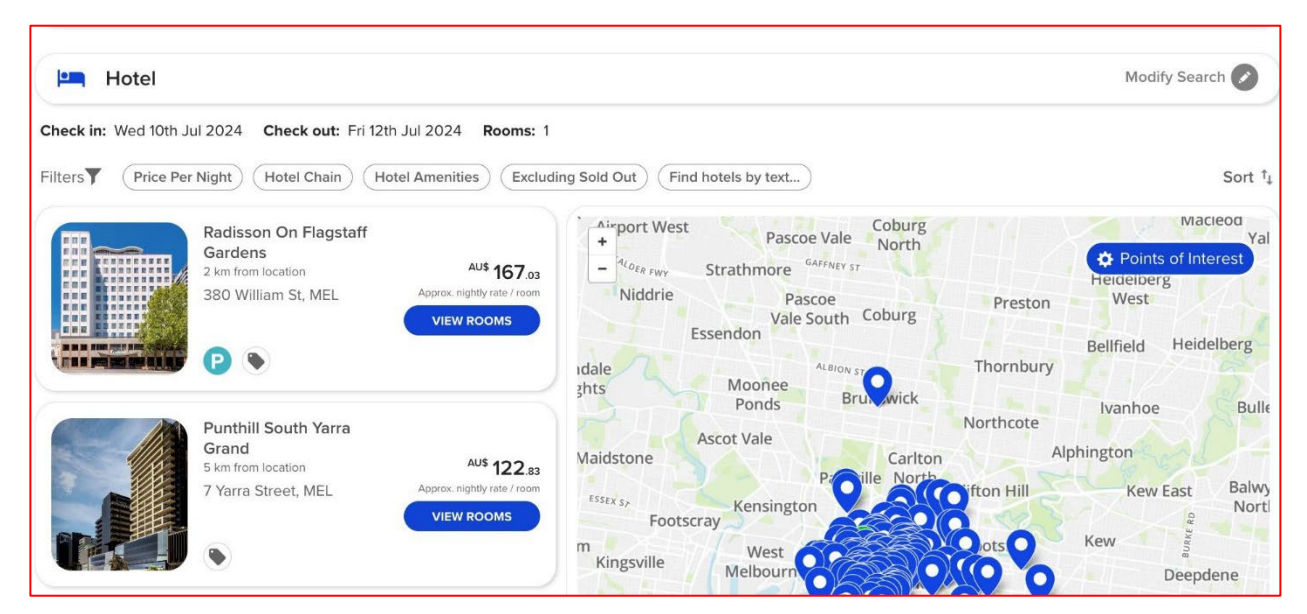

Once you view rooms choose the room required (be careful to check for any cancellation penalties)

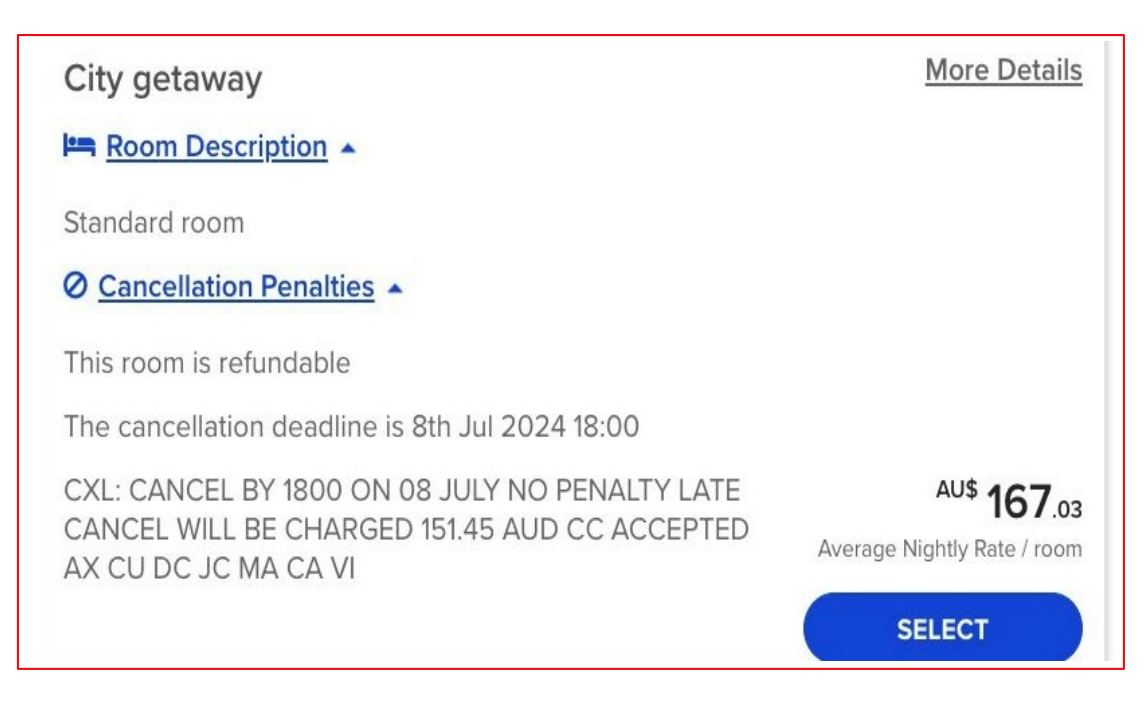

Step 10: Once your itinerary has been selected click "CONTINUE" and then "Continue Editing" (to update any details as required). Click "Continue" to complete the booking

| RACP<br>Specialists Together | AU/NZ incl. Trans Tasman (AU Staff)                                                                                                    | a      |
|------------------------------|----------------------------------------------------------------------------------------------------|--------|
| ashboard                     | Warning           Changing your trip will require re-approval. Your authoriser, travel arranger and travel consultant will be notified upon resubmission.         Return to Dashberger                                                                  | oard   |
| rip Details                  |                                                                                                    |        |
| Details                      | < Edit Trip                                                                                                    |        |
| nformation                   | Trip Title                                                                                                    |        |
| el                           | Insert a trip name for future reference                                                                                                    |        |
| not                          |                                                                                                    |        |
|                              | Autonsauon                                                                                                    |        |
| lis                          | Authoriser Group L1:* Authoriser L1:*                                                                                                    |        |
|                              | manager - vermer Traare, Asmey                                                                                                    |        |
|                              | Authoriser Group L2:* Authoriser L2:*                                                                                                    |        |
|                              | SLT - Final Approver   CHAND, LALESH   *                                                                                                    |        |
|                              | Please use the Forward Authorisation functionality to change the Authoriser of your trip request                                                                                                    |        |
| of                           | Meeting Details                                                                                                    |        |
| siaris                       | Madie News                                                                                                    |        |
|                              | Accreditation                                                                                                    |        |
| 2                            | Mantine Venuet                                                                                                    |        |
|                              | RACP Adelaide                                                                                                    |        |
|                              | Meeting date and time, please add start and finish details                                                                                                    |        |
|                              |                                                                                                    |        |
|                              | Please add any additional meeting information (if applicable)                                                                                                    |        |
|                              |                                                                                                    |        |
|                              | Committee*                                                                                                    |        |
|                              | Academic Rehabilitation Sub-committee                                                                                                    |        |
|                              | General ledger, please use the following format 00-000-00000 or 00-000-00000A*                                                                                                    |        |
|                              | 00-000-00000                                                                                                    |        |
|                              | Department                                                                                                    |        |
|                              | Cost Centre *                                                                                                    |        |
|                              | AFBM (AFBM)                                                                                                    |        |
|                              |                                                                                                    |        |
|                              | Save as default                                                                                                    |        |
|                              | Reason for Travel                                                                                                    |        |
|                              | Please add further information*                                                                                                    |        |
|                              |                                                                                                    |        |
|                              | Personal travel is not covered                                                                                                    |        |
|                              | Total taxal days* Number of nereonal taxat                                                                                                    |        |
|                              | 3 0                                                                                                    |        |
|                              |                                                                                                    |        |
|                              | Percentage of business travel days Percentage of personal travel days                                                                                                    |        |
|                              | 100 % 0 %                                                                                                    |        |
|                              | If the number of personal travel days is equal to or greater than 30% of the total number of travel days, please complete the FBT Calculator Excel document<br>located on the <b>Dashboard</b> .<br>RACP does not permit personal travel                |        |
|                              | Email Your Trip Details To:                                                                                                    |        |
|                              | Search for colleagues                                                                                                    |        |
|                              | Travel Declaration                                                                                                    |        |
|                              | <ul> <li>I agree to the following:"</li> <li>I agree to pay Royal Australiation College of Physicians BACP costs incurred for any parents! result accordator with the above</li> </ul>                                                                  |        |
|                              | Learce to year royal rousinatestan College of Physicians InACP costs incurred for any personal tavel associated with the above.     I agree with Royal Australasian College of Physicians RACP's Traveller's Policy which is available on the dashboard |        |
|                              | Cancel Trip                                                                                                    | Contin |

## **HOW TO CANCEL A BOOKING -**

On the Locomote portal users can select "Cancel Trip," which an email to the travel team to cancel the entire booking. **Please that the "Cancel Trip" button will cancel the entire trip**.

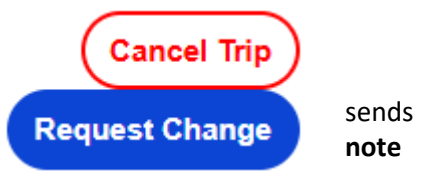

- For flight cancellations, the fare rules will be assessed, and any cancellation penalties will be communicated. The consultant will also advise whether the ticket can be placed into credit or refunded and inform about any applicable penalties. The fees and penalties will be communicated to the travel arranger.

- For hotel cancellations, the consultant will review the cancellation policy and advise if any fees are applicable.

| 09 Feb 2025 SYD - CNS -<br>SYD Booking Complete :                                                                                                    | Select the trip you want to cancel or make changes to                                                                                                    |
|----------------------------------------------------------------------------------------------------|----------------------------------------------------------------------------------------------------|
| Request Change                                                                                                    | Making changes to your trip by<br>clicking on this icon will link to<br>the message tab. Message will<br>be between TravelBeyond<br>team, Traveller and Travel<br>arranger.                                                                                                    |
| To:     Ashley Haare X Travel Beyond AU X     Message:     X**     B     Image: Image: | You can request for changes to<br>the trip by sending a message<br>direct to the TravelBeyond<br>team (AU or NZ).<br>Example: Modify travel dates/<br>name adjustment/<br>accommodation change/ flight<br>time adjustment in message<br>field and send.<br>People in the "To:" field will be<br>notified of your message. When<br>there's a reply, you will be<br>alerted from email-<br>notifications@locomotetmp.co<br>m |

#### Steps:

|                                                                                                    | Clicking "Cancel Trip" will                                                                             |
|----------------------------------------------------------------------------------------------------|----------------------------------------------------------------------------------------------------|
|                                                                                                    | trigger this pop-up message.<br>You will have to select one of<br>the options so a "Continue" tab       |
| Cancel Inp                                                                                                    | will pop-up so you can proceed with the cancellation.                                                   |
| Request your travel consultant to cancel this trip X                                                                                                    | Note: Once the cancellation                                                                             |
| WARNING: This will not cancel your booking. A message will be sent to a travel consultant, who will then process the cancellation.                                                                                                    | request is received, the travel<br>team will assess the booking: (it<br>is important that the traveller |
| <ol> <li>If cancellation within 24 hours is needed, please live chat or call us directly to<br/>ensure your cancellation is dealt with urgently</li> <li>Bookings may not be refundable and/or additional costs may be charged to cancel<br/>your trip.</li> </ol> | understand the conditions of<br>airfares, and hotels prior to<br>submitting a booking).                 |
| <ul> <li>Request cancellation costs</li> </ul>                                                                                                    |                                                                                                    |
| O Proceed anyway                                                                                                    |                                                                                                    |
| Close                                                                                                    |                                                                                                    |
|                                                                                                    |                                                                                                    |
|                                                                                                    |                                                                                                    |

Note: if you need to cancel the trip urgently, please call 1300 239 663 (for AU TravelBeyond Team) or +64 9 303 9252 (for NZ TravelBeyond Team)

## Ways to communicate with Locomote and/or TravelBeyond

The chatbox at the bottom of page can be used to communicate with the Locomote support team when you have a question regarding the Locomote platform., ie: profile/workflow updates, error messages on the platform, how to navigate the platform or assist with searching for a specific stay/flight. NOTE: Locomote is the platform which we're using.

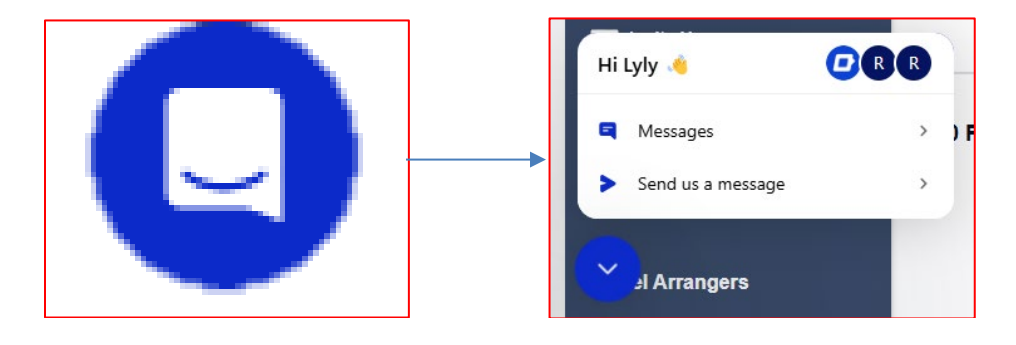

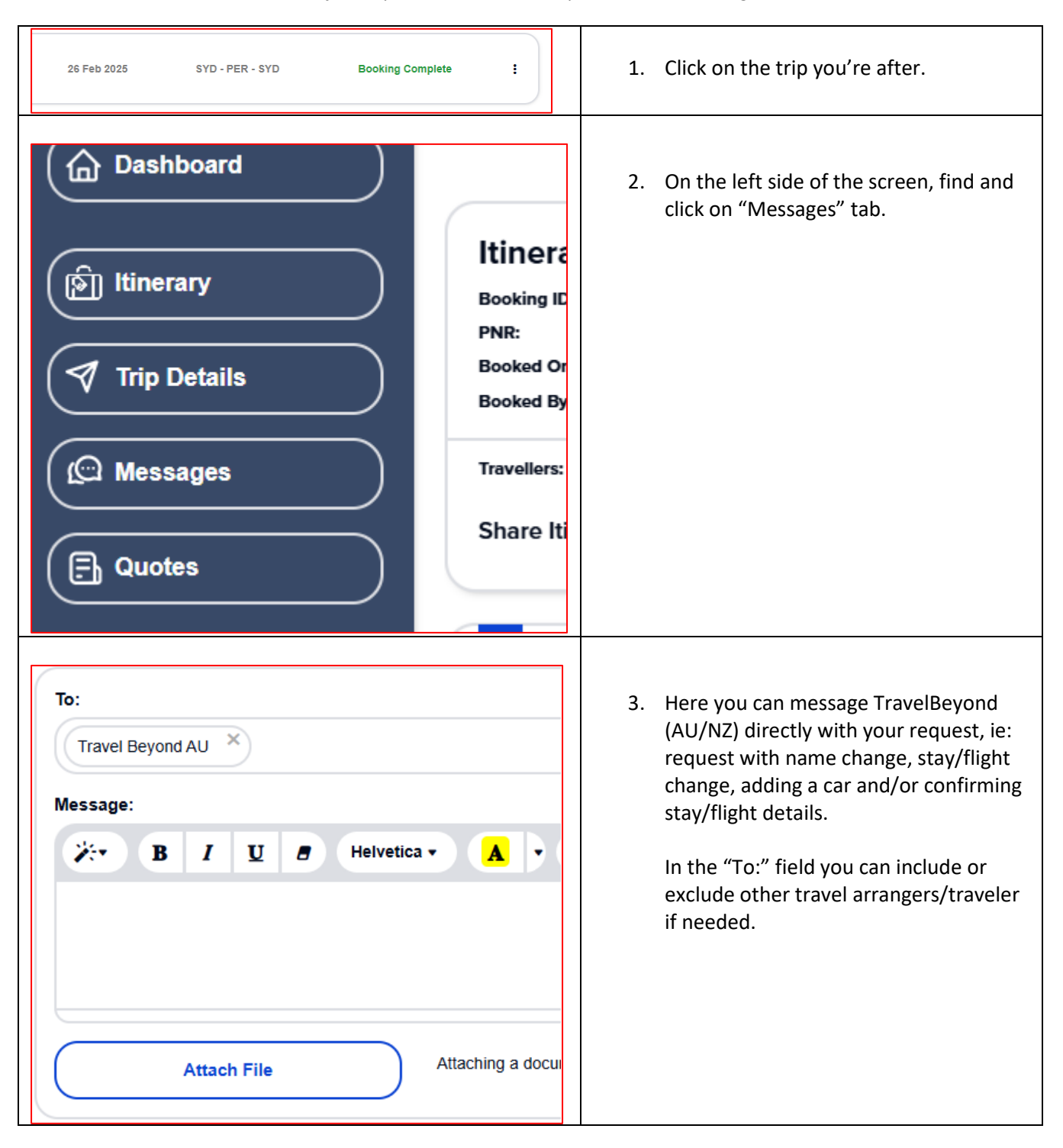

To communicate with TravelBeyond (our travel provider) about an existing trip request-

## CONTACT DETAILS

### Profile access/management and pre-trip requests contact details

|                                     | Email: travelap@racp.edu.au (for profile queries)                                                      |
|-------------------------------------|----------------------------------------------------------------------------------------------------|
| Locomote portal and profile queries | Locomote support chat: This is for locomote platform query. Located bottom left-hand corner of portal. |

### AUSTRALIA - Approved bookings, booking changes contact

| Travel Management Team<br>(Domestic and International)<br>Office Hours: 08h30 – 18h00 (Monday to Friday)<br>After Hours Assist: in the event of an emergency. | Email: <u>RACP@travelbeyond.com.au</u><br>Phone Toll free: 1300 239 663   +61 2 9506 1310<br>Calling From Overseas: +61 2 9571 5555 |
|----------------------------------------------------------------------------------------------------|----------------------------------------------------------------------------------------------------|
| For personal holiday bookings contact the team at <b>Escape Beyond 'Travel by Design'</b>                                                                     | Email: <u>emma@escapebeyond.com.au</u><br>Web: <u>www.escapebeyond.com.au</u>                                                       |

| NEW ZEALAND - Approved bookings, booking changes contact                                            |                                         |                                                                               |
|----------------------------------------------------------------------------------------------------|-----------------------------------------|-------------------------------------------------------------------------------|
| Travel Manager                                                                                      | Nikki Bligh                             | Email: Online@travelbeyond.co.nz<br>Or: nikki@travelbeyond.co.nz              |
| Operations Manager:                                                                                 | Jessica Laing                           | Email: online@travelbeyond.co.nz                                              |
| Office Hours (Travel Beyond): <b>0</b><br>After Hours Assist: in the event                          | <b>9:00 – 17:30</b><br>of an emergency. | Monday to Friday<br>Ph: +64 9 303 9252                                        |
| For personal holiday bookings contact the team at <b>Escape</b><br><b>Beyond 'Travel by Design'</b> |                                         | Email: <u>emma@escapebeyond.com.au</u> Web:<br><u>www.escapebeyond.com.au</u> |

## FREQUENTLY ASKED QUESTIONS

#### Q: I can't remember my password?

A: Follow the 'Forgot My Password' prompts on the login screen - a reset password link will be emailed to you. Alternatively email TravelAP@racp.edu.au

#### Q: Where do I find my airline reference/locator (for pre-seating or flight check-in)?

A: The airline reference/record locator is referred within the itinerary as "confirmation". It is located within the respective air segment (to the right) and appears as: **Confirmation: WBCKM2** (example only)

#### Q: Can I book personal trips in Locomote?

A: No – personal trips should not be booked via Locomote.

#### Q: How can I add personal travel to an existing trip that's been approved?

A: Please contact <u>racp@travelbeyond.com.au</u> via this email or call **1300 239 663** (AU toll free) / +61 2 9571 5555 (caller not from AU). You will need to let TravelBeyond know that you have an existing trip booked on locomote that's for business, and you would like to add in personal travel onto the existing trip. You'll need to make payment directly to TravelBeyond as this is personal travel. A new itinerary should come through to your email soon after.

#### Q: How do I book personal trips not related to any business trips?

**A:** Contact "<u>Escape Beyond</u>" – Travel Beyond Group's specialist leisure travel managers. They can assist with domestic and international travel arrangements. Payment will be made directly with Travel Beyond.

# Q: I am making a booking in Locomote and can't find a hotel I usually stay at. What do I do?

**A:** Complete your booking as usual, then use the "**REQUEST**" option (next to Search) to send an email to TBG add a comment. Your designated Travel Beyond consultant will respond to you directly with options.

# Q: My booking is "hotel only". How do I make a booking when my hotel does not display in Locomote?

**A.** For hotel only bookings where the preferred hotel "**REQUEST**" option (next to Search) to send an email to TBG add a comment. Your designated Travel Beyond consultant will respond to you directly with options.

# Q: It's late at night and I have a business trip departing tomorrow that I can no longer travel on - what are my options?

**A:** Contact Travel Beyond after-hours support team (contact details appear on your dashboard) and they will assist with your cancellation/rescheduling. <u>Contact page.</u> 1300 239 663 (AU) or +64 9 303 9252 (NZ)

#### Q. I've arrived at my hotel to be told that a booking is not held. What do I do?

A: Contact your Travel Beyond team – 24/7/365.

#### Q. How do I amend my reservation (booked via Locomote)?

**A:** During business hours add a note to the trip via the <u>messages tab</u> within a trip, and **if** within 48hrs of departure call the TBG team to action. If outside of business hours call the number on your dashboard which will go to an after-hours service (as above) Contact Travel Beyond for any amendments/cancellations. Please refer to <u>page11</u>

#### Q. What is the travel allowance?

A: Please refer to the travel policy guidelines - RACP Travel Policy and Guidelines.pdf

#### Q: How to make an insurance claim?

A: The travel arranger will need to contact <u>Risk@racp.edu.au</u>.

#### Q: How do I make a claim for reimbursement of traveling expenses?

A: Please refer to RACP Travel Policy and Guidelines.pdf

#### Q: When can I book for a business class?

A: If you're flying 6hours (or more) per leg of flights, you're eligible for business class seats.

## Locomote symbols/icons index:

| 0 | Locomote support chatbox      | Users can use this chatbox to speak directly with the<br>locomote team about any issues they're having on<br>the locomote platform.<br>Located on the bottom left corner of your screen.<br>Ex: profile issues, platform system error, booking<br>request not submitting, |
|---|-------------------------------|----------------------------------------------------------------------------------------------------|
| 0 | No baggage included           | This icon shows during the flight selection process.<br>Selecting a flight with this icon, means no check-in<br>bags included. Only carry-on is allowed. Carry-on<br>weight limit is max 7kg.                                                                             |
| P | Preferred                     | This shows on some flights and accommodation.                                                                                                    |
|   | Exceed maximum permitted rate | This shows on accommodation that exceed our policy allowance.                                                                                                    |